# 9. Installing options

#### 9.1 Installing extra channels

The P2 controller is capable of controlling 2048 channels, the P1 1536. To install extra channels, you will receive :

- Interface card
- Output protection PCB
- XLR connector 5 pin female (DMX)
- XLR connector 3 pin female (Martin)
- Flatcable (short for channels 513- 1536) (long for channels 1537-2048)

## 9.1.1 Opening the controller

Unscrew the 6 screws of the right frontpannel. If channels 1537-2048 have to be build in in a P2 controller, unscrew the left frontpannel to.

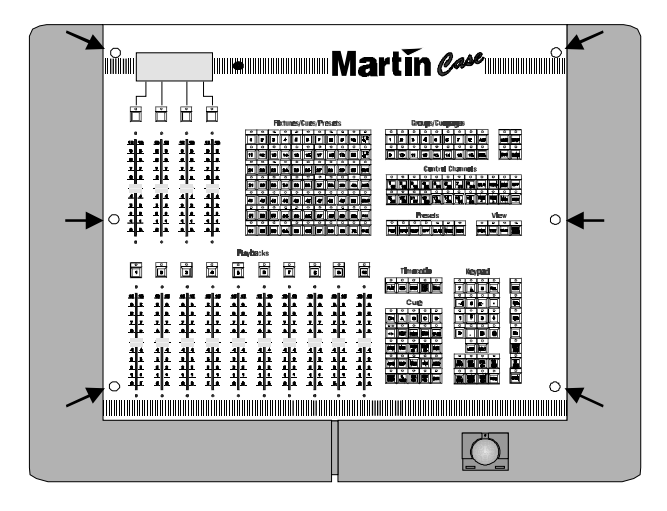

Unplug the flatcable and power cable from the frontpannel and take it off.

## 9.1.2 Installing the XLR connectors

Unscrew the blind plate for the XLR connectors you want to install.

Install the connectors : Use M3x8 screws and M3 nuts

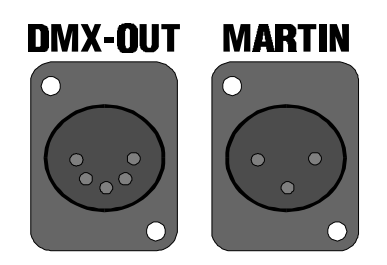

# 9.1.3 Installing the output protection PCB

Locate the 4 holes on the back to install the output protection PCB.

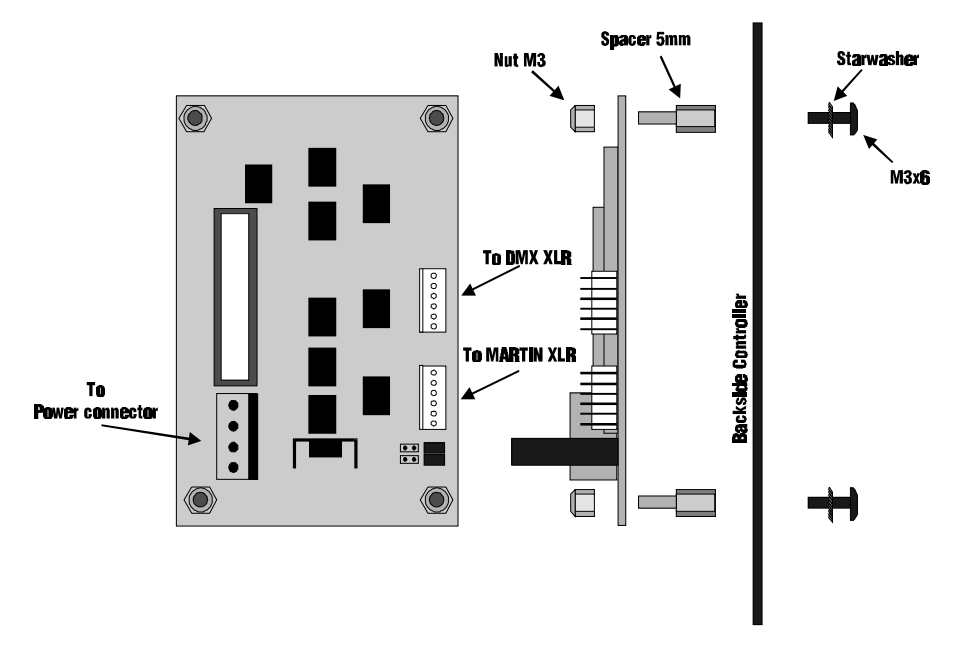

Connect the XLR connectors and the power connector.

## 9.1.4 Installing the interface card.

Befor installing the interface, first set the jumpers to the right position on the interface you want to install.

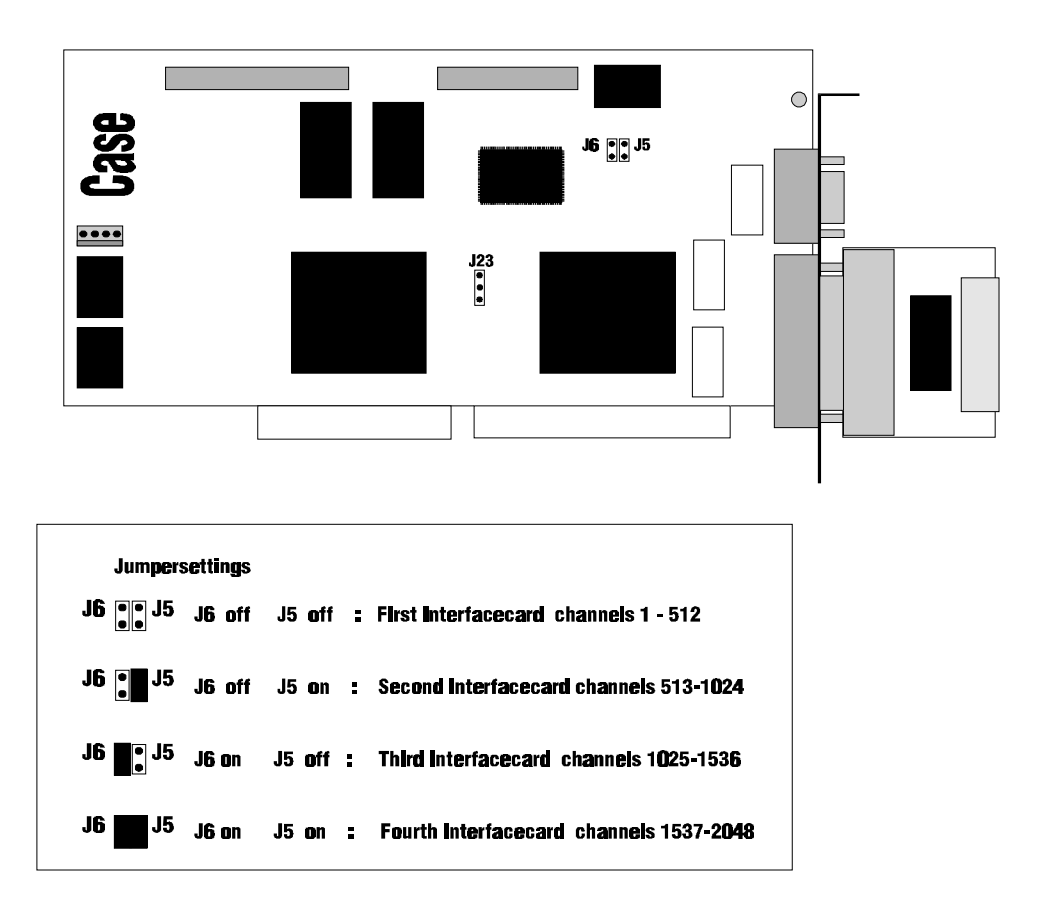

Find an empty slot to install the interface and connect the flatcable :

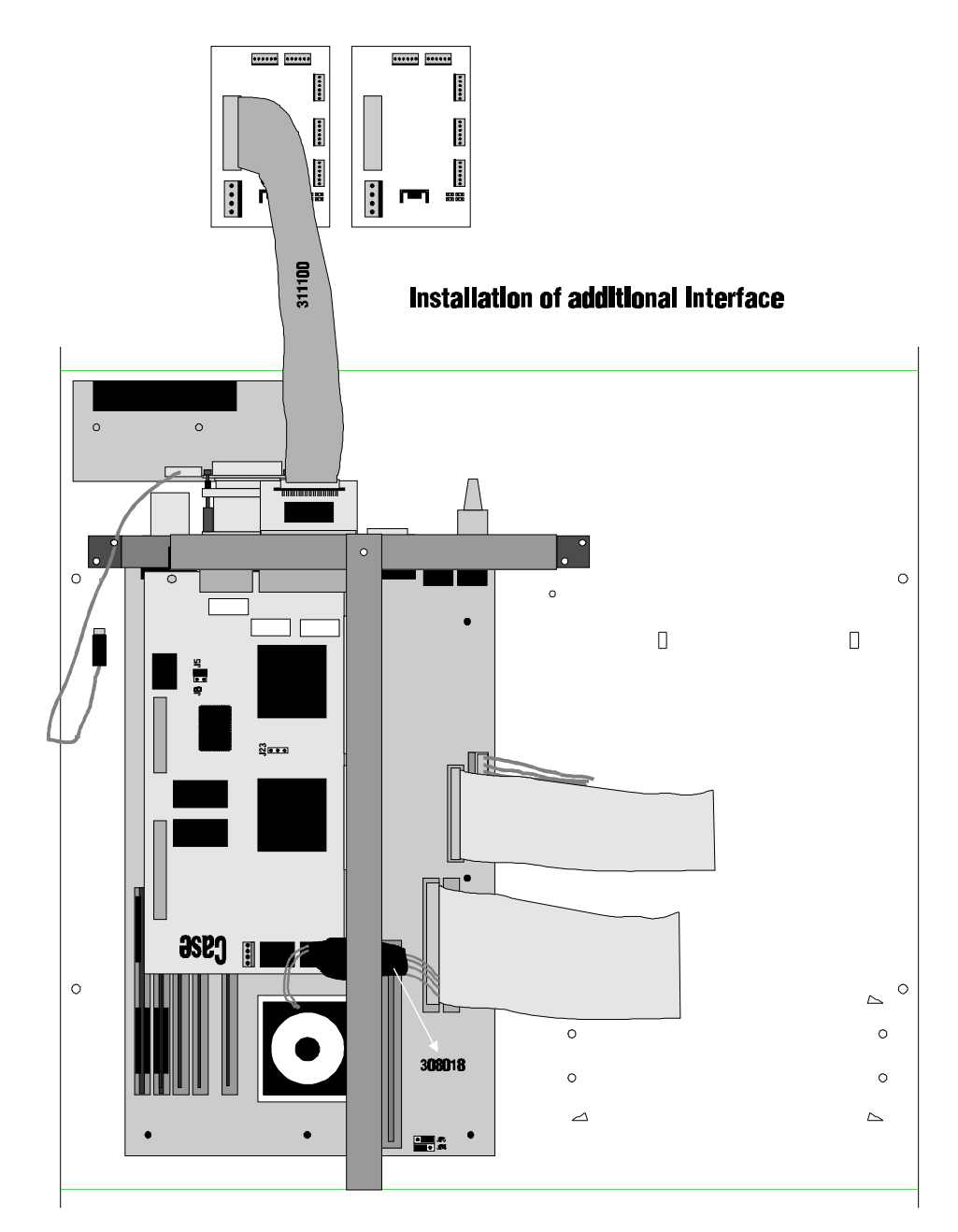

## 9.1.5 Checking out

Reconnect the frontpannel to the controller : Use the lower 40 pin connector of the frontpannel, or the analogue faders won't work. Reconnect also the power.

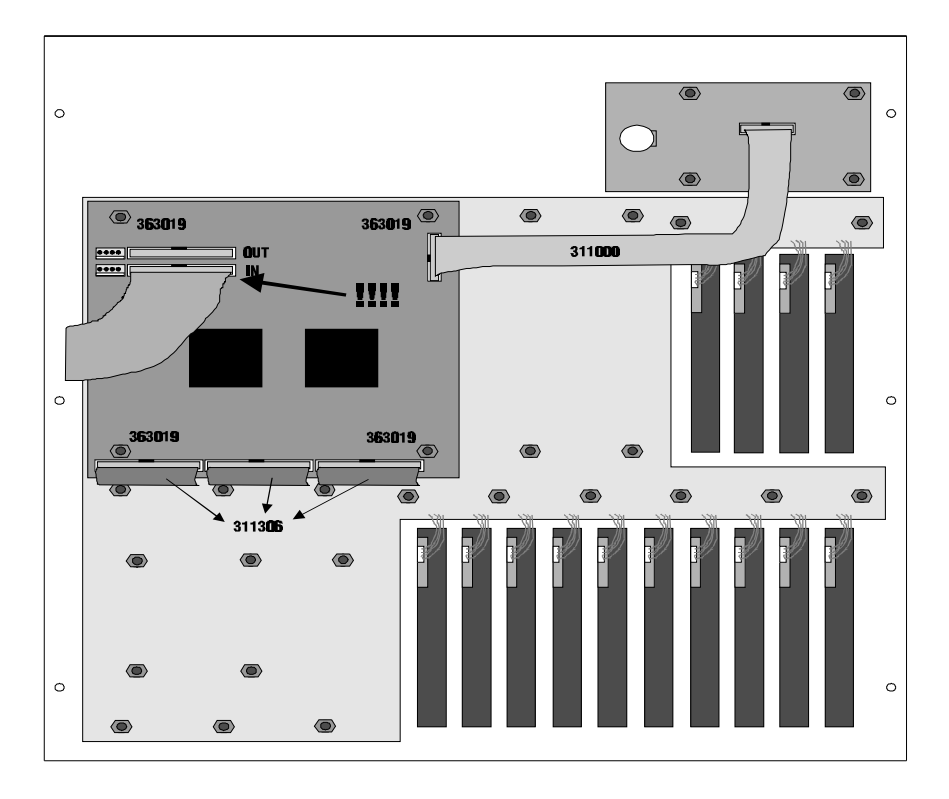

Start the controller. On the monitor, an **extra text** must appear now befor the controller starts MS-DOS.

#### CASE INT. INSTALLED AT ADRESS xxxx INT SNxxxxxx337 R&D INTERNATIONAL ST.TRUIDEN BELGIUM AVAILABLE PROTOCOLS : DMX......MARTIN CASE CARD RUNNING

When the program is started, press **SHIFT** + **SETUP** for 2 seconds to enter DOS. At the prompt C:\CASE> type :

CONFIG and press resturn.

Select automatic configuration from the menu. The interface you installed should be found by the configuration on the installed address.

Close the controller.